# Lead Service Line Inventory Submittals Quick Start Guide

# Introduction:

This document is intended for use by Community and Non-Transient Non-Community public water systems in Virginia and provides instruction on how to create a GEC account and submit the lead service line inventory and other required documentation using the SWIFT Submittals program.

# How to Request SWIFT Submittals Access:

# For New GEC Users:

Some waterworks owners and operators may already have a Global Environmental Consultants (GEC) account to use Drinking Water Viewer. All other waterworks personnel will need to start by requesting an account with GEC.

To begin, new users should visit <u>https://portal.gecsws.com</u> and click on "New Here? Register."

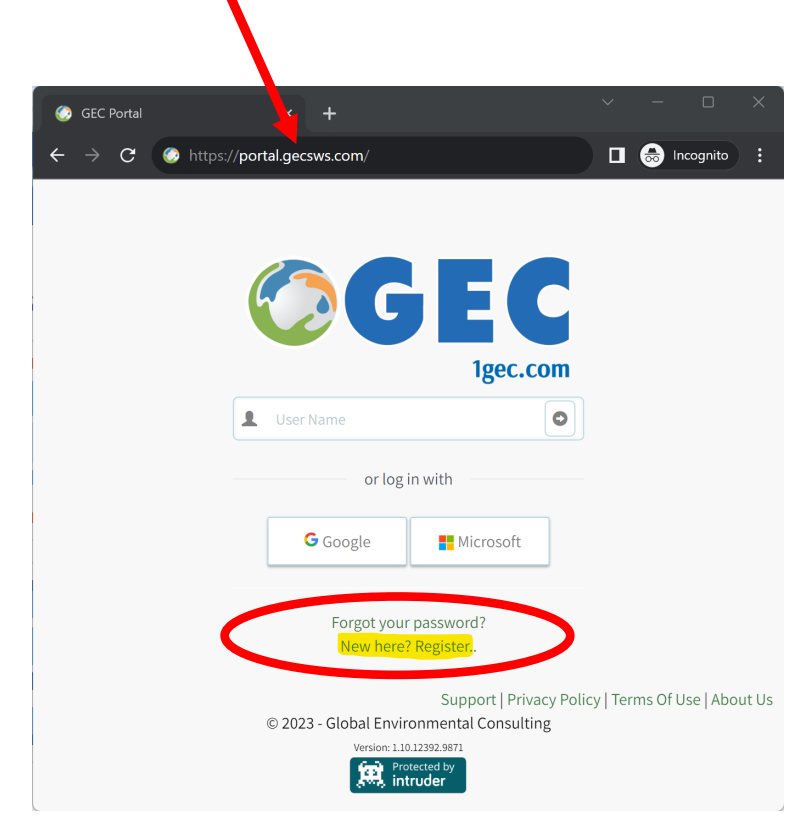

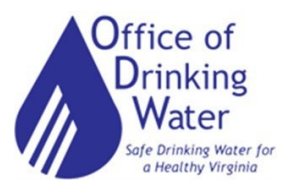

This will take you to the registration page.

| portal.ge                     |                                                                                                    | incogni |
|-------------------------------|----------------------------------------------------------------------------------------------------|---------|
| <b>GEC</b>                    |                                                                                                    | Lo      |
| Register                      |                                                                                                    |         |
| Create a new account.         |                                                                                                    |         |
| First Name                    |                                                                                                    |         |
| Last Name                     |                                                                                                    |         |
| Organization                  |                                                                                                    |         |
| Agency                        | Select One                                                                                                    |         |
| Application                   | Select an application                                                                                                    |         |
| Phone Number                  |                                                                                                    |         |
| Email                         |                                                                                                    |         |
| User Name (Used to Log<br>In) |                                                                                                    |         |
| Password                      |                                                                                                    |         |
| Confirm password              |                                                                                                    |         |
|                               | A valid password must contain:<br>• 14 characters minimum<br>• at least one lower case letter<br>• at least one upper case letter<br>• at least one number<br>• one special character (&, ^, @, -, _, !, i, /,  (,), [,], [], \$) |         |
| PIN                           |                                                                                                    | (       |

For "Organization," write the name and PWSID number of the waterworks you represent.

If you are a contract operator and will submit for more than one (1) waterworks, write the name of your Company (or just write "Contract Operator") in the "Organization" section. You will be contacted to provide the complete list of waterworks you are associated with.

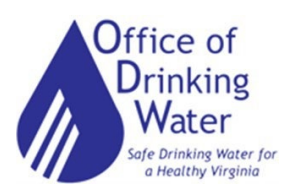

# For "Agency", select Virginia Department of Health.

Agency

#### Select One...

| ( | Select One                                             |
|---|--------------------------------------------------------|
|   | Arizona Department of Environmental Quality            |
|   | California Waterboards Division of Drinking Water      |
|   | Connecticut Department of Public Health                |
|   | Indiana Department of Environmental Management         |
|   | Kansas Department of Health and Environment            |
|   | Louisiana Department of Health                         |
|   | Maine Drinking Water Program                           |
|   | Maryland Department of the Environment                 |
|   | Missouri Department of Natural Resources               |
|   | Nebraska Department of Environment & Energy            |
|   | Nevada Division of Environmental Protection            |
|   | New Jersey Department of Environmental Protection      |
|   | North Dakota Department of Environmental Quality       |
|   | Ohio Environmental Protection Agency                   |
|   | Oklahoma Department of Environmental Quality           |
|   | Rhode Island Department of Health                      |
|   | S.C. Department of Health and Environmental Control    |
|   | Virginia Department of Health                          |
|   | West Virginia Department of Health and Human Resources |
|   |                                                        |

# For "Application", select SWIFT Submittals.

| Application | Select an application |
|-------------|-----------------------|
|             | Select an application |
|             | RECAP                 |
|             | Drinking Water Viewer |
|             | Consulting Service    |
|             | SWIFT Submittals      |

After you click "Register," it will alert you that an email has been sent for you to confirm your request.

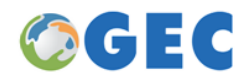

# Confirm Email Address Sent.

You have submitted a request for access. Please monitor your submission.

@gmail.com account for the confirmation of your

© 2023 - Global Environmental Consulting

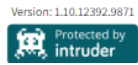

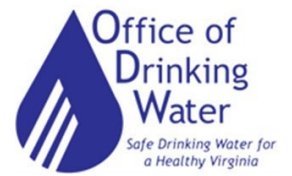

Check for this email (including Junk Mail folder) and click on the Confirmation Link to confirm. If no email arrives within an hour, please send a message to <u>contact@1gec.com</u>.

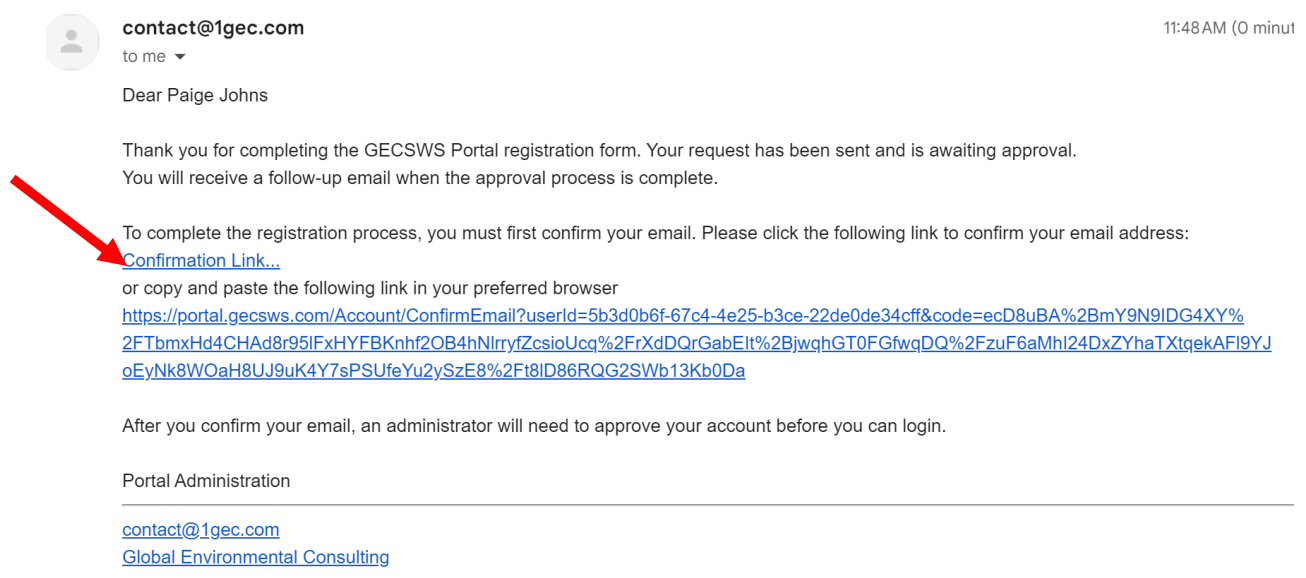

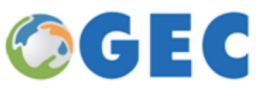

Once confirmed, you will be taken to a page noting your request is awaiting approval. It may take 1-2 days for your account to be activated. Someone from the Office of Drinking Water (ODW) may contact you to confirm your waterworks association.

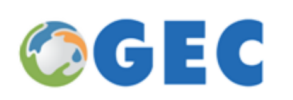

# Confirm Email.

Thank you for confirming your email. Please wait for Admin to approve your account. An email will follow once your account is approved.

© 2023 - Global Environmental Consulting

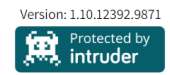

Supr

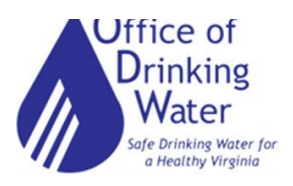

# For Current GEC Users:

If you already have a GEC account, you can add access to SWIFT Submittals by clicking on "Request Application," then selecting Virginia Department of Health. This may also take 1-2 days to confirm.

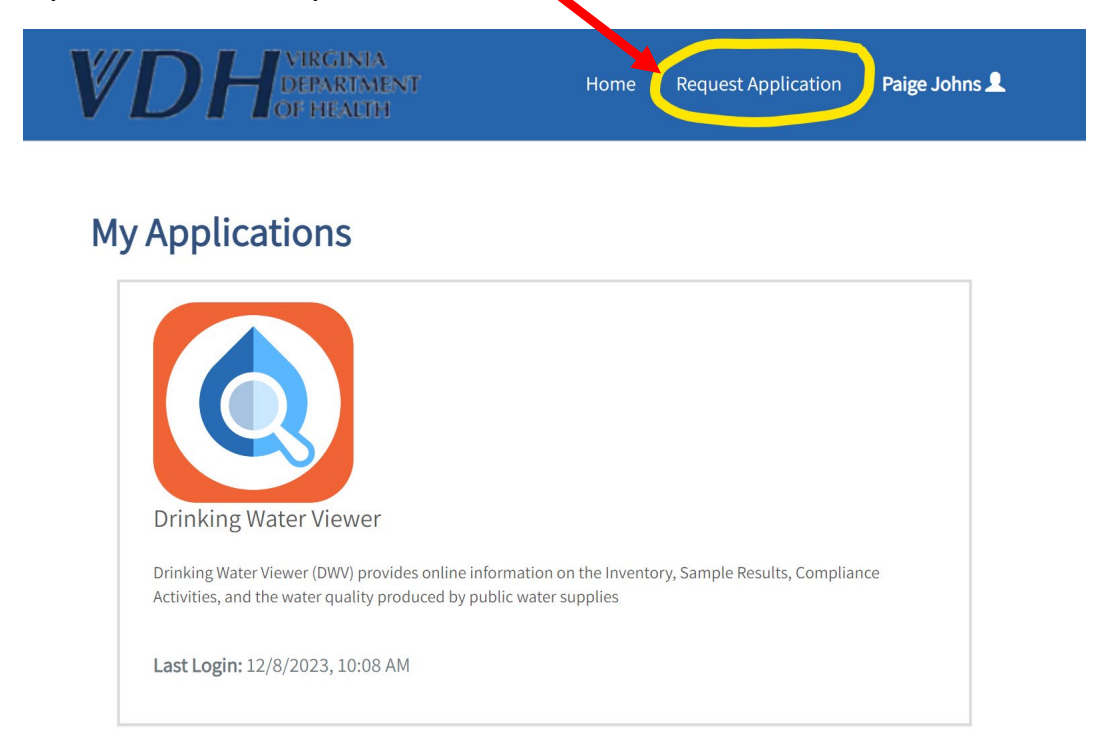

#### **Application Request**

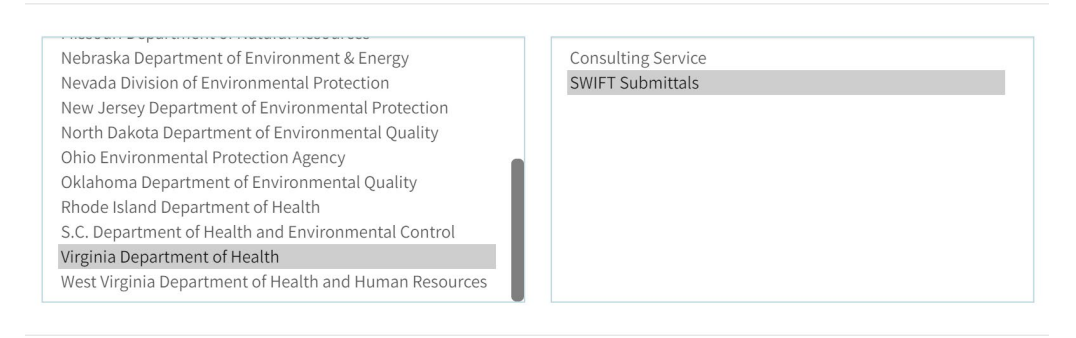

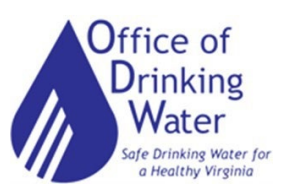

SEND REQUEST

Once you are approved, you will login at the same page where you requested your account: https://portal.gecsws.com . This will take you to the SWIFT Submittals website. You may need to click on the ">" symbol to expand the sidebar on the left of the page.

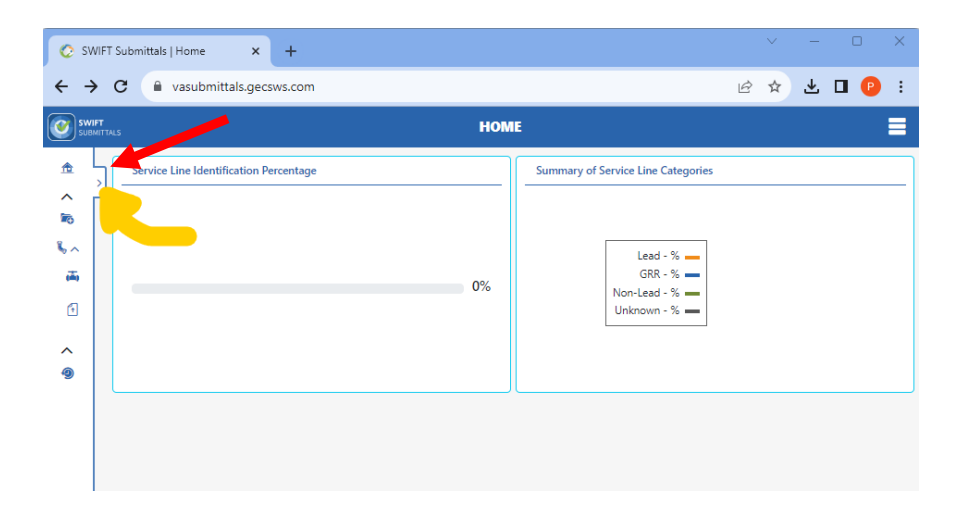

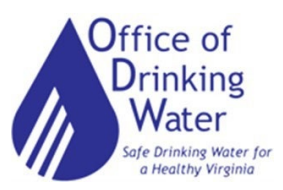

# **Navigating SWIFT Submittals**

SWIFT Submittals is the portal where you submit all Lead Service Line Inventory documentation required by the due date of October 16, 2024.

# **Update Service Line(s)**

This is where Lead Service Line Inventory information can be uploaded or updated.

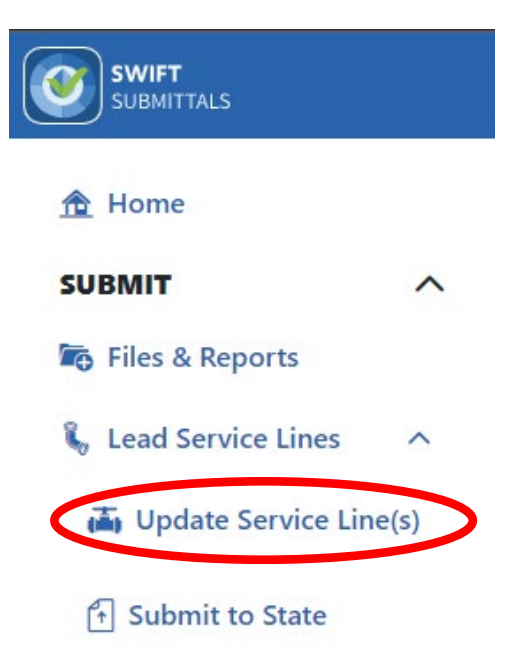

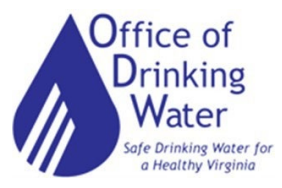

# To Upload:

# **Option 1: Batch Upload**

\*\*You <u>MUST</u> use the ODW Community or NTNC Template(s) to successfully upload your Lead Service Line Inventory via Batch Upload. If you are using any other template (EPA, ASDWA) it will not work.\*\*

### Select Batch Uploads.

| Update Lead Service Line Inventory                                      |                                                 |                       |
|-------------------------------------------------------------------------|-------------------------------------------------|-----------------------|
| Water System                                                            |                                                 | ± Batch Uploads       |
| Update existing service line data or add a new service line to the LSLI | database. Then submit the updates to the State. |                       |
| Service Line ID                                                         | Address                                         | City                  |
| Zip Code                                                                | PWS-Side Material                               | Private-Side Material |
| Category                                                                |                                                 |                       |
| Search Reset                                                            |                                                 |                       |

# Select your system from the Water System drop-down menu.

| Lead Service Line Inventory Temp                                                  | late Uploads & Imports                                                                     |                                                                   |                                         |                                                           |
|-----------------------------------------------------------------------------------|--------------------------------------------------------------------------------------------|-------------------------------------------------------------------|-----------------------------------------|-----------------------------------------------------------|
| Upload data for multiple service lir<br><u>Submit to State</u> to submit the LSLI | nes at once using the Excel template or API:<br>updates to the state on the frequency requ | s. After uploaded data is validated, review<br>ired by the state. | v for errors and make changes before ir | mporting into your Lead Service Line Inventory (LSLI). Us |
| Water System                                                                      |                                                                                            |                                                                   |                                         |                                                           |
| Select a water system                                                             | •                                                                                          |                                                                   |                                         |                                                           |
| Download Excel Template                                                           |                                                                                            |                                                                   |                                         | Upload From Exce                                          |
| File Uploads                                                                      |                                                                                            |                                                                   |                                         |                                                           |
| User                                                                              | Date                                                                                       | # Of Records                                                      | Upload Status                           | Actions                                                   |
|                                                                                   |                                                                                            | No records available                                              |                                         |                                                           |

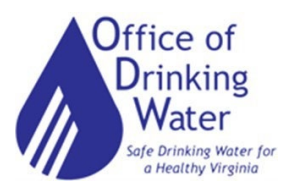

ヽ

Click "Select File" and select the completed LSL Inventory Excel file template from your computer and click "Upload File".

| Select LSLI Excel File | ×                         |
|------------------------|---------------------------|
| Select File            |                           |
| Select file            | Drop files here to select |
|                        |                           |
|                        | Cancel Upload File        |

A successful upload will show an Upload Status of "Ready for Review".

If you are using an incorrect template, the Upload Status will be "Invalid File".

Click "Review" under the Actions section.

| File Uploads |            |              |                  |                            |
|--------------|------------|--------------|------------------|----------------------------|
| User         | Date       | # Of Records | Upload Status    | Actions                    |
| Rebecca Hunt | 09/05/2023 | 27           | Ready for Review | 🕞 Review   🛨 Download File |

This will take you to a page where you can check the status of each service line that was uploaded. If the Status is "Valid", no additional work needs to be done on that line item.

| <b>Uploaded By:</b><br>Rebecca Hunt | <b>Upload Date:</b><br>09/05/2023   |            | <b>Total File # Records:</b><br>28 | <b>Total # Records:</b><br>27 |
|-------------------------------------|-------------------------------------|------------|------------------------------------|-------------------------------|
| # of Records with Errors:<br>3      | # of Records with Valid Chang<br>24 | ges:       | # of Records with No Changes:<br>0 | Status:<br>Ready for review   |
| Service Line ID                     | Service Line Address                | Status     |                                    | Actions                       |
| 25                                  | 256 Bland Farm Rd                   | !! Invalid |                                    | Edit   Delete                 |
| 26                                  | 256 Bland Farm Rd                   | Valid      |                                    | Edit   View Changes  Delete   |
|                                     |                                     |            |                                    |                               |

If the Status is "Invalid", click Edit under the Actions section. This will take you to that line item's detailed information where you can make any necessary corrections in the sections pictured below.

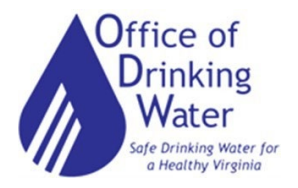

| LOCATIO | IN INFORMATION                                   |
|---------|--------------------------------------------------|
| SYSTEM  | -OWNED PORTION                                   |
| CUSTON  | IER-OWNED PORTION                                |
| OTHER   | POTENTIAL SOURCES OF LEAD                        |
| ADDITIC | NAL INFORMATION TO ASSIGN TAP MONITORING TIERING |
|         |                                                  |

Each of these sections has a drop-down arrow to the right, which will expand the section. Errors will be called out in red text (example below).

| Was Service Line Material Field Verified? (System Side) * | í |
|-----------------------------------------------------------|---|
| Select an option                                          | • |
| Select an option                                          |   |

This field is required

If changes are made to a field, click Save. Otherwise click "Go Back to Inventory".

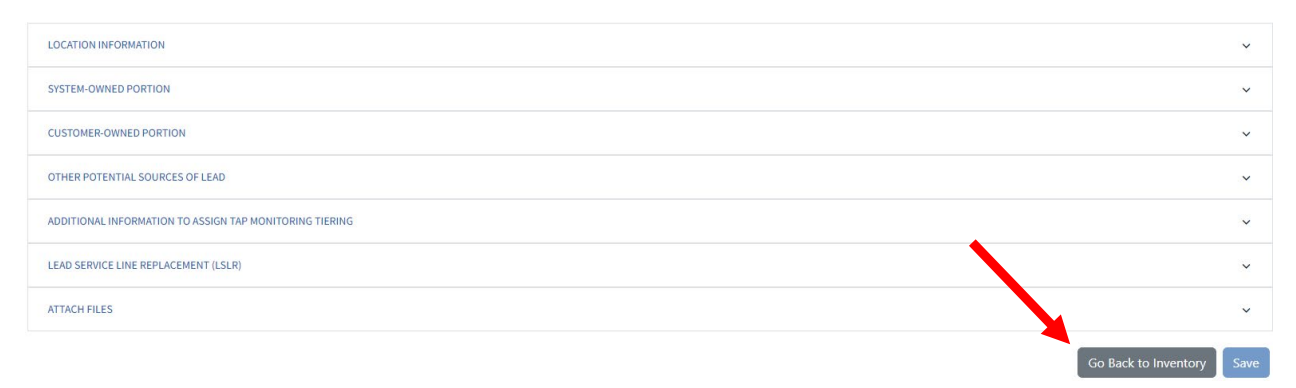

Once the Lead Service Line Inventory has been submitted, the inventory can still be updated.

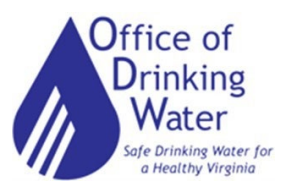

# **Option 2: Individual Service Line Entry**

\*\*This is best used for systems with few service lines to enter\*\*

Select your water system from the drop-down menu. If you only have one water system you're associated with, it will be filled in already.

| VA1063047 -BIG ROCK TRAILER PARK                               | × •                                    |
|----------------------------------------------------------------|----------------------------------------|
| Jpdate existing service line data or add a new service line to | o the LSLI database. Then submit the u |
| Service Line ID                                                |                                        |
|                                                                |                                        |
|                                                                |                                        |
| (ip Code                                                       |                                        |
|                                                                |                                        |
|                                                                |                                        |
| Category                                                       |                                        |
| Category                                                       |                                        |

### Select Add New Service Line.

Safe Drinking Water for a Healthy Virginia

| Water System              |                                                          |                            |                 |          |                 |            |                       |                                    | <u>↑</u> Batch Uploads |
|---------------------------|----------------------------------------------------------|----------------------------|-----------------|----------|-----------------|------------|-----------------------|------------------------------------|------------------------|
| VA1021126 -DEER RUN W     | IATER COMPANY, INC                                       | × •                        |                 |          |                 |            |                       |                                    |                        |
| Update existing service I | ine data or add a new service line to the LSLI database. | Then submit the updates to | o the State.    |          |                 |            |                       |                                    |                        |
| Service Line ID           |                                                          | Add                        | dress           |          |                 |            | City                  |                                    |                        |
|                           |                                                          |                            |                 |          |                 |            |                       |                                    |                        |
| Zip Code                  |                                                          | PW                         | S-Side Material |          |                 |            | Private-Side Material |                                    |                        |
|                           |                                                          |                            |                 |          |                 | *          |                       |                                    | *                      |
| Category                  |                                                          |                            |                 |          |                 |            |                       |                                    |                        |
|                           |                                                          |                            |                 |          |                 |            |                       |                                    |                        |
| Search Reset              |                                                          |                            |                 |          |                 |            |                       |                                    |                        |
| Service Line ID           | Address                                                  | City                       | Zip Code        | Category | Activity Status | Updated On | Updated By            | Actions                            |                        |
| tester                    | 2053 Terry Ranch Road, Cheyenne, WY 82007                | Cheyenne                   | 82007           | Lead     |                 | 09/26/2023 | App Admin             | 👁 View Changes   🧪 Edit   📋 Remove | A                      |
| H 4 1 × H                 | 25 • Roms per page                                       |                            |                 |          |                 |            |                       |                                    |                        |
|                           |                                                          |                            |                 |          |                 |            |                       |                                    |                        |
|                           | Office of<br>Drinking<br>Water                           |                            |                 | Page 1   | 11 of 17        |            |                       | Issued 1                           | Add New Service Line   |

This brings up the following sections that must be completed.

| LOCATION INFORMATION                                    |  |
|---------------------------------------------------------|--|
| SYSTEM-OWNED PORTION                                    |  |
| CUSTOMER-OWNED PORTION                                  |  |
| OTHER POTENTIAL SOURCES OF LEAD                         |  |
| ADDITIONAL INFORMATION TO ASSIGN TAP MONITORING TIERING |  |
| LEAD SERVICE LINE REPLACEMENT (LSLR)                    |  |

Required information is denoted by a red asterisk (below).

| ١ | Was Service Line Material Field Verified? (System Side) * | í |
|---|-----------------------------------------------------------|---|
|   | Select an option                                          | • |
|   | Select an option                                          | • |

This field is required

Once complete, hit Save. If any required information is missing, you will be unable to save the entry until the missing information is entered.

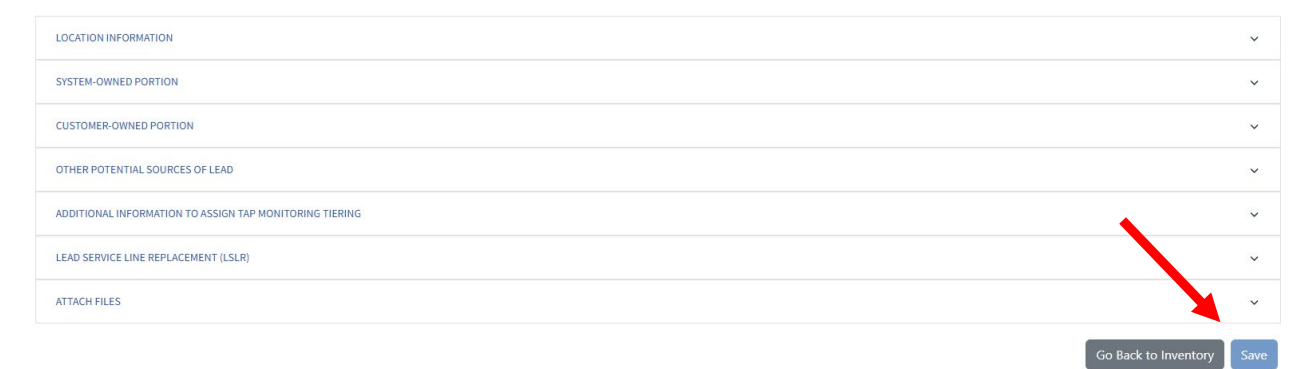

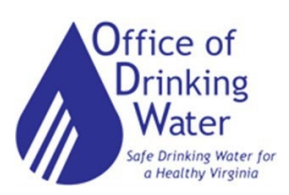

# Files & Reports

This section is where you will upload required files required in addition to the Lead Service Line Inventory (LSL) Template. The LSL Template is <u>NOT</u> uploaded here.

| SWIFT<br>SUBMITTALS  |      |
|----------------------|------|
| 1 Home               |      |
| SUBMIT               | ^    |
| Files & Reports      |      |
| 🐛 Lead Service Lines | ^    |
| 👍 Update Service Lin | e(s) |
| 🚹 Submit to State    |      |

Select your Water System from the drop-down menu and then select the File/Report Type you want to upload.

| File & Report Types   |                             |   |
|-----------------------|-----------------------------|---|
| Water System          | File/Report Type            |   |
| Select a water system | ▼ Select a File/Report Type | • |
| Select File           |                             |   |
| Select file           |                             |   |
|                       | Cancel Upload File          |   |

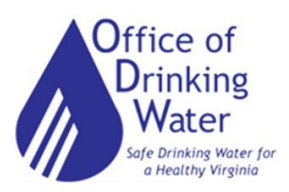

| Select a | File/Report Type                  |   |
|----------|-----------------------------------|---|
| Consti   | uction Permit Application         |   |
| LCRR     | ap Sampling Plan/Sample Pool      |   |
| Lead C   | onsumer Notice and Certificatio   | n |
| Lead F   | ublic Education and Certification | n |
| Lead S   | ervice Line Replacement Plan      |   |
| List of  | Schools & Childcare Centers       |   |

Click Select File and choose the document you want to upload. Click Upload File.

| Water System               | File/Report Typ     | be        |
|----------------------------|---------------------|-----------|
| Select a water system      | ▼ Select a File/Rep | port Type |
|                            |                     |           |
|                            |                     |           |
| Select File                |                     |           |
| Select File<br>Select file |                     |           |

The following screen will appear. Click the certification check box and provide the PIN you set up when you created your account. Click Certify & Submit.

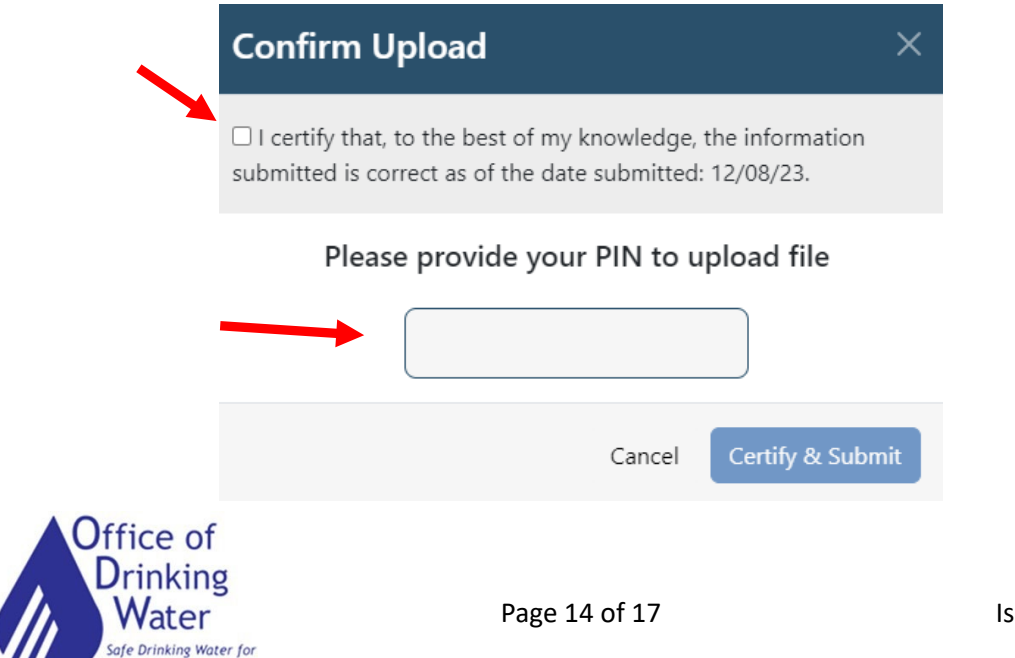

Healthy

#### Submit to State:

Once your inventory is ready to submit, click Submit to State

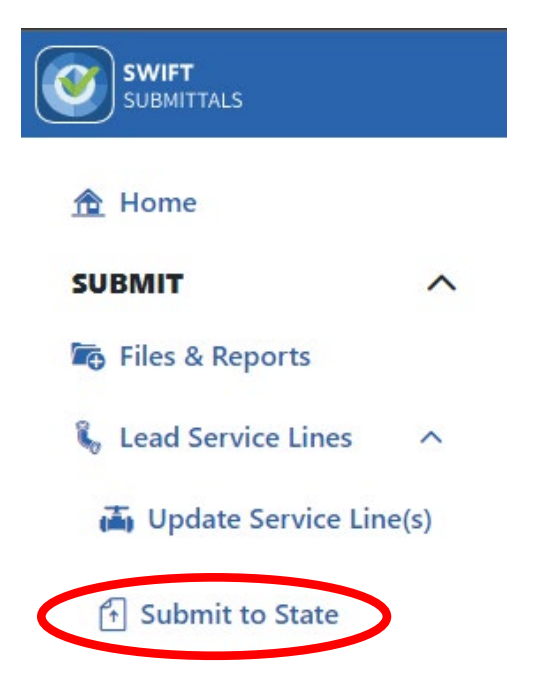

### Select your water system from the drop-down menu.

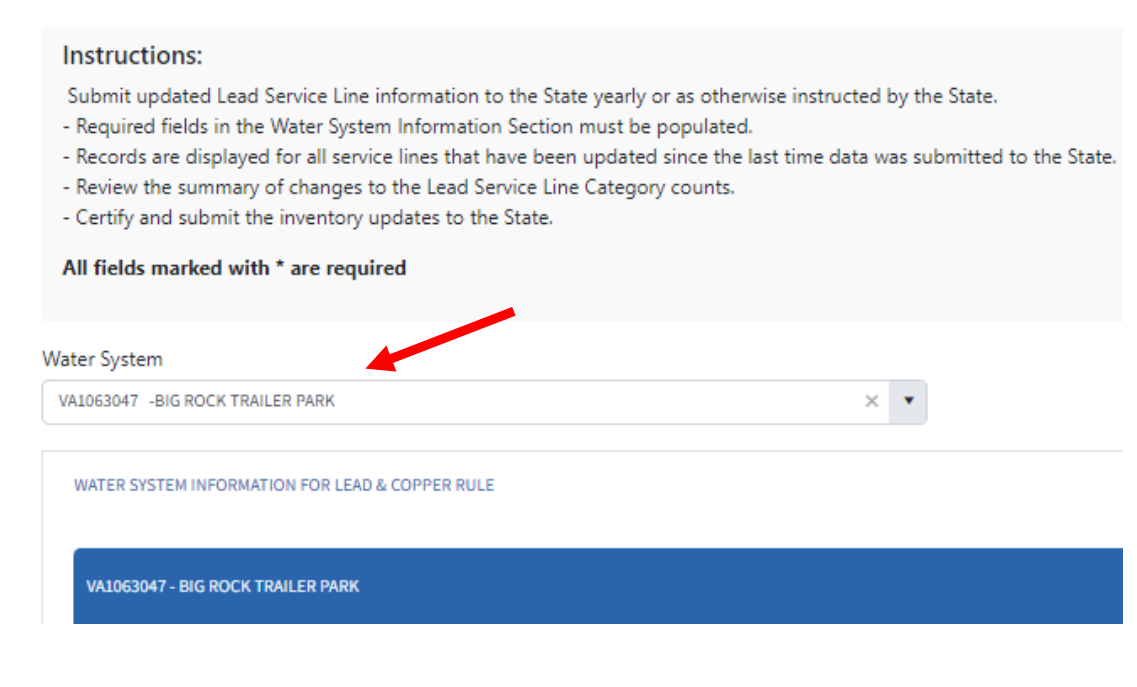

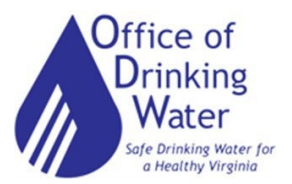

Complete the questionnaire. Required fields are denoted with a red asterisk. Please note, a waterworks representative should be the one completing the questionnaire and submitting the inventory.

| Customer Notification Date of Initial LSLI                                    | i        |
|-------------------------------------------------------------------------------|----------|
| month/day/year                                                                | <b>:</b> |
| Is there a lead outreach program?                                             | (i)      |
| Select an option                                                              | •        |
| Primary way for making inventory publicly accessible                          | i        |
| Select an option                                                              | •        |
| LSLI Preparer Title *                                                         | i        |
| Do multi-family residences comprise at least 20% of the structures you serve? | ١        |
| Select an option                                                              | •        |
| s info maintained in your asset management program?                           | (i)      |
| Select an option                                                              | •        |
| Additional way(s) for making inventory publicly accessible                    | í        |
| Select an option                                                              |          |
| LSLI Preparer Phone *                                                         | (i)      |
| ()                                                                            |          |
| Is there a community outreach program?                                        | i        |
| Select an option                                                              | •        |
| Are you Eligible for LSL replacement and GRR funding?                         | í        |
| Select an option                                                              | •        |
| LSLI Preparer Name *                                                          | i        |
| LSLI Preparer Email *                                                         | (j       |
|                                                                               |          |

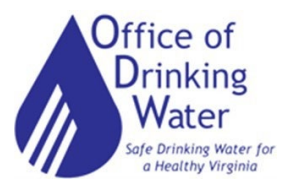

Once completed, click Submit to State.

| Service Line Lead<br>Category | Old Value | New Value |
|-------------------------------|-----------|-----------|
| Lead                          | 1         | 1         |
| GRR                           | 0         | 0         |
| Unknown                       | 0         | 0         |
| Non-Lead                      | 0         | 0         |

A pop-up will appear that requires you to certify your information and entry of your PIN number. Click "Certify & Submit".

| $\mathbf{N}$ | Confirm Submit to State                                                                                                  | × |
|--------------|----------------------------------------------------------------------------------------------------|---|
|              | I certify that, to the best of my knowledge, the information<br>submitted is correct as of the date submitted: 12/18/23. |   |
|              | Please provide your PIN to upload file                                                                                   |   |
|              |                                                                                                    |   |
|              | Cancel Certify & Submi                                                                                                   | t |

This will send your Lead Service Line (LSL) Inventory into the State Review Queue where it will be reviewed by Office of Drinking Water (ODW) Field Office Staff.

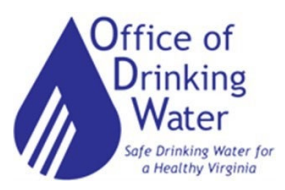